# Determinazione del certificato corretto per LDAPS

### Sommario

Introduzione Prerequisiti Requisiti Componenti usati Premesse Determinare se il certificato o i certificati possono essere emessi. Per determinare quale certificato/catena utilizzare.

### Introduzione

In questo documento viene descritto come determinare i certificati corretti per il protocollo LDAP (Lightweight Directory Access Protocol) sicuro.

## Prerequisiti

Requisiti

Nessun requisito specifico previsto per questo documento.

### Componenti usati

Il documento può essere consultato per tutte le versioni software o hardware.

Le informazioni discusse in questo documento fanno riferimento a dispositivi usati in uno specifico ambiente di emulazione. Su tutti i dispositivi menzionati nel documento la configurazione è stata ripristinata ai valori predefiniti. Se la rete è operativa, valutare attentamente eventuali conseguenze derivanti dall'uso dei comandi.

## Premesse

Secure LDAP richiede che nel dominio UCS (Unified Computing System) sia installato il certificato o la catena di certificati corretta come punto attendibile.

Se è stato configurato un certificato (o una catena) errato o non ne esiste alcuno, l'autenticazione

non riesce.

#### Determinare se il certificato o i certificati possono essere emessi.

In caso di problemi con Secure LDAP, utilizzare il debug LDAP per verificare se i certificati sono corretti.

[username]
[password]
connect nxos \*(make sure we are on the primary)
debug ldap all
term mon

Aprire quindi una seconda sessione e tentare di accedere con le credenziali LDAP sicure.

La sessione con il debug attivato registra il tentativo di accesso. Nella sessione di registrazione eseguire il comando **undebug** per interrompere l'output.

undebug all

Per determinare se esiste un potenziale problema con il certificato, esaminare l'output di debug per queste righe.

2018 Sep 25 10:10:29.144549 ldap: ldap\_do\_process\_tls\_resp: (user f-ucsapac-01) - ldap start TLS sent succesfully; Calling ldap\_install\_tls 2018 Sep 25 10:10:29.666311 ldap: ldap\_do\_process\_tls\_resp: (user f-ucsapac-01) - TLS START failed

Se TLS non è riuscito, non è stato possibile stabilire una connessione protetta e l'autenticazione non riesce.

Per determinare quale certificato/catena utilizzare.

Dopo aver determinato che la connessione protetta non è stata stabilita, determinare i certificati corretti.

Utilizzare l'etanalizzatore per acquisire la comunicazione e quindi estrarre il certificato (o la catena) dal file.

Nella sessione di debug eseguire il comando:

ethanalyzer local interface mgmt capture-filter "host <address of controller/load balancer>" limit-captured-frames 100 write volatile:ldap.pcap Tentare quindi un altro accesso tramite con le credenziali.

Quando non viene più visualizzato alcun nuovo output nella sessione di debug, terminare l'acquisizione. Utilizzare (**ctrl + c**).

Trasferire l'acquisizione del pacchetto dall'interfaccia Fabric Interconnect (FI) con questo comando:

Una volta ottenuto il file Idap.pcap, aprirlo in Wireshark e cercare un pacchetto che inizi a inizializzare la connessione TLS.

Èpossibile visualizzare un messaggio simile nella sezione **Info** del pacchetto, come mostrato nell'immagine:

| Server Hello, Certificate, Certificate Request, Server Hello Done                     |                     |
|---------------------------------------------------------------------------------------|---------------------|
| 7 0.498834 SSLv2 190 Client Hello                                                     |                     |
| 8 0.753397 TCP 1514 [TCP segment of a reassembled PDU]                                |                     |
| 9 0.755902 TCP 1514 [TCP segment of a reassembled PDU]                                |                     |
| 10 0.755940 TCP 66 56328 → 3268 [ACK] Seq=156 Ack=2943 Win=11776 Len=0 TSval=11669    | 677 TSecr=112994803 |
| 11 1.005008 TLSv1 875 Server Hello, Certificate, Certificate Request, Server Hello Do |                     |
| 12 1.007214 TLSv1 73 Alert (Level: Fatal, Description: Unknown CA)                    |                     |

Selezionare il pacchetto ed espanderlo:

```
Secure Sockets Laver
-->TLSv? Record Layer: Handshake Protocol: Multiple Handshake Messages
---->Handshake Protocol: Certificate
---->Certificates (xxxx bytes)
 [3 Reassembled TCP Segments (3705 bytes): #8(1448), #9(1448), #11(809)]
 Secure Sockets Layer
   TLSv1 Record Layer: Handshake Protocol: Multiple Handshake Messages
        Content Type: Handshake (22)
        Version: TLS 1.0 (0x0301)
        Length: 3700
      Handshake Protocol: Server Hello
          Handshake Type: Server Hello (2)
          Length: 70
          Version: TLS 1.0 (0x0301)
        Random
           Session ID Length: 32
           Session ID: 8d34000098910c057c220a9a20684445399d6c37d95a0408...
           Cipher Suite: TLS_RSA_WITH_AES_128_CBC_SHA (0x002f)
           Compression Method: null (0)
      Handshake Protocol: Certificate
          Handshake Type: Certificate (11)
          Length: 1695
          Certificates Length: 1692

    Certificates (1692 bytes)

             Certificate Length: 1689
         Certificate: 308206953082057da00302010202100ea240190f78560f7a... (id-at-commonName=[
```

Selezionare la riga Certificato.

Fare clic con il pulsante destro del mouse su questa riga, selezionare **Esporta byte pacchetto** e salvare il file come file **.der**.

Aprire il certificato in Windows e passare alla scheda Percorso certificato.

In questo modo viene mostrato il percorso completo dal certificato **radice** alla **foglia** (host finale). Eseguire le operazioni seguenti per tutti i nodi elencati ad eccezione della **foglia**.

| Certificate                                                            | × |
|------------------------------------------------------------------------|---|
| General Details Certification Path                                     |   |
| View Certificate                                                       |   |
| Certificate status:                                                    | , |
| This certificate is OK.<br>Learn more about <u>certification paths</u> |   |
| ОК                                                                     |   |

Selezionare l'opzione **Copia su file** e seguire l'**Esportazione guidata certificati** (assicurarsi di utilizzare il formato codificato Base 64).

In questo modo viene generato un file **.cer** per ogni nodo dell'elenco man mano che vengono completati.

| Certificate                                                                                                    |                                                                                                    | x |                                                               |                                                                                                    |
|----------------------------------------------------------------------------------------------------|----------------------------------------------------------------------------------------------------|---|---------------------------------------------------------------|----------------------------------------------------------------------------------------------------|
| General Details Certification Pa                                                                                                    | th                                                                                                    |   |                                                               |                                                                                                    |
| Show: <all></all>                                                                                                    | •                                                                                                    |   | Certificate Export Wizard                                     | ×                                                                                                    |
| Field<br>Version<br>Serial number<br>Signature algorithm<br>Signature hash algorithm<br>Valid from<br>Valid from<br>Valid to<br>Subject<br>Learn more about <u>certificate detain</u> | Value V3 sha256RSA sha256 DigiCert Global Root G2, www Thursday, August 01, 2013 8: Tuesday, August 01, 2028 8:0 DigiCert Global CA G2, DigiCer Edit Properties Edit Properties Copy to File |   | W<br>W<br>This<br>stor<br>A co<br>a co<br>use<br>cert<br>To d | elecome to the Certificate Export<br>izard         a wizard helps you copy certificates, certificate trust<br>and certificate revocation lists from a certificate<br>re to your disk.         ertificate, which is issued by a certification authority, is<br>onfirmation of your identity and contains information<br>d to protect data or to establish secure network<br>nections. A certificate store is the system area where<br>tificates are kept.         continue, dick Next.             Back       Next >          Cancel |

x

### Certificate Export Wizard

#### Export File Format

Certificates can be exported in a variety of file formats.

Select the format you want to use:

O DER encoded binary X.509 (.CER)

Base-64 encoded X.509 (.CER)

Cryptographic Message Syntax Standard - PKCS #7 Certificates (.P7B)

Aprire questi file in Blocco note, Blocco note++, Sublime e così via per visualizzare il certificato con hash.

Per generare la catena, se presente, aprire un nuovo documento e incollarlo nel certificato con hash dell'ultimo nodo.

Andare all'inizio dell'elenco incollando ogni certificato con hash, terminando con la CA radice.

Incollare la **CA radice** (se non è presente una catena) o l'intera catena generata nel punto attendibile.